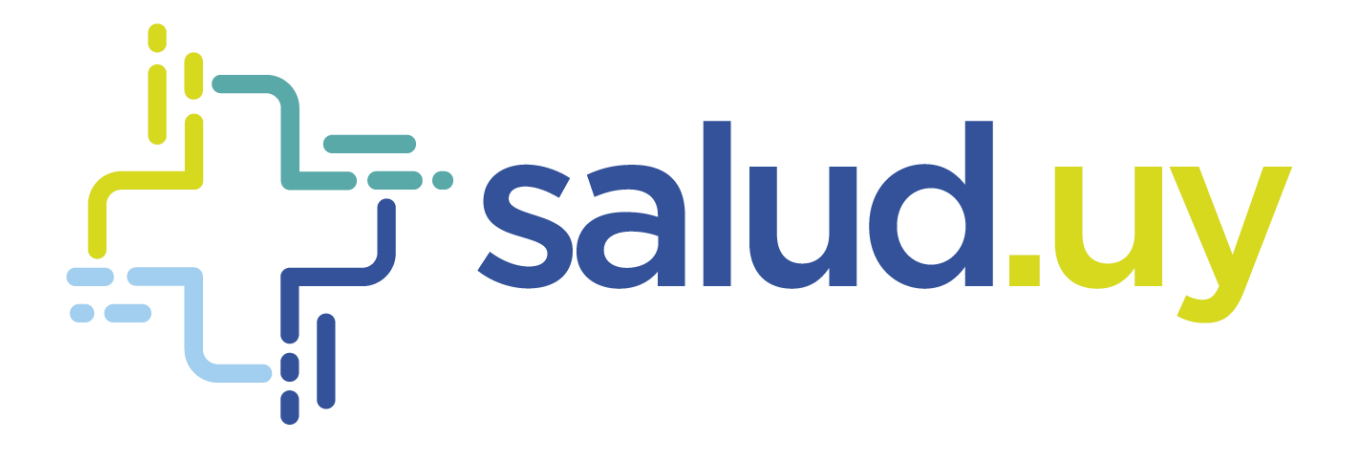

# Historia Clínica Electrónica Oncológica

Rol Coordinador Hospital de día

# Contenido

| Ingreso:                   | 2 |
|----------------------------|---|
| Coordinar Hospital de Día: | 2 |
| Paciente:                  | 2 |
| Coordinar hospital de día: | 2 |
| Tratamiento sistémico:     | 3 |
| Tratamiento indicado       |   |
| Lista de espera:           | 3 |
| Paciente:                  |   |
| Tratamiento sistémico:     | 4 |
| Hospital de día:           |   |
| Pre medicación:            | 4 |
| Indicación del plan:       | 5 |
| Post-medicación:           | 5 |
| Valoración de enfermería:  | 5 |

## Ingreso:

- URL: https://10.240.61.71:20023/HCEO/servlet/login https://hceo.hcen.salud.uy/HCEO/servlet/login https://hceo.asse/HCEO/servlet/login
- Usuario: Cédula de Identidad.
- Contraseña: Una personal.

# Coordinar Hospital de Día:

El paciente aparecerá en la lista de espera siempre y cuando el médico le haya indicado un tratamiento y firmado la historia. Por defecto el filtro es la fecha del día y estado Pendiente de coordinar.

Dentro de los filtros de Estado tenemos:

- **Coordinados**: muestra los pacientes que ya fueron coordinados para hospital de día.
- **Pendientes de coordinar**: pacientes con tratamiento indicado esperando que se le otorgue fecha y hora para concurrir a realizarse el tratamiento.
- **Cancelados**: se marca en los casos que se le debe suspender el tratamiento antes de que se le coordine el ingreso al hospital de día.

| Buscador de pacientes por Nombre, Apellido, C 🔍                                                                 |                                                                        |                        |           |                          |       |                        |                       |
|----------------------------------------------------------------------------------------------------|------------------------------------------------------------------------|------------------------|-----------|--------------------------|-------|------------------------|-----------------------|
| Lista de espera                                                                                                 | ar HD                                                                  |                        |           |                          |       |                        |                       |
| Lista de servicios de hospital de día                                                                           |                                                                        |                        |           |                          |       |                        |                       |
| Paciente <u>Apellido o Nombr</u><br>Fecha indicación Desde <u>/</u> /∰<br>Fecha coordinación Desde <u>/</u> / ∰ | <u>e o Documento</u><br>Fecha indicación Has<br>Fecha coordinación Has | sta / / 🛍<br>sta / / 🛱 | Estado    | Pendiente de coordinar 🔻 |       |                        |                       |
| Fecha de la indicación                                                                                          | Paciente                                                               | Documento              | Teléfonos | Fecha coordinación       | Hora  | Estado                 | Requiere autorización |
| 24/05/18                                                                                                    | Apellido191 Nombre191                                                  | <u>111111191</u>       |           | 11                       | 00:00 | Pendiente de coordinar | No                    |

## Paciente:

## Coordinar hospital de día:

Una vez en el paciente, se debe cliquear en coordinar hospital de día. Se selecciona fecha y hora en que el paciente debe concurrir a realizarse el tratamiento indicado.

| <mark>?</mark>  [ | lin                       |                            | Buscador de pacientes     | por Nombre, Apellido,C 🭳 |                      |
|-------------------|---------------------------|----------------------------|---------------------------|--------------------------|----------------------|
| <b>1</b>          | Nombre191 Apellido191     | Edad: 43 años CI: 11111191 | N° HC 🦻                   |                          | Alertas del paciente |
|                   |                           |                            |                           |                          |                      |
|                   | Ver historia              | Coordinar Hospital de día  |                           |                          |                      |
| 0                 | Tratamientos sistémicos   | Fecha                      | 24/05/18 Hora             | 16:30                    |                      |
|                   | Coordinar hospital de día | Observaciones              |                           |                          |                      |
|                   |                           |                            |                           |                          |                      |
|                   |                           | Requiere autorización      |                           |                          |                      |
|                   |                           |                            | Coordinar hospital de día |                          |                      |

## Tratamiento sistémico:

#### Tratamiento indicado

Figuran los tratamientos indicados por el médico, se selecciona el de la fecha actual. Al hacer clic en el tratamiento se despliega el protocolo. Si se cliquea donde dice Consultar última serie se visualizan las dosis indicadas.

| <b>!</b> | Nombre191 Apellido191                                                                             | Edad: 43 años   Cl: 111111191   N° HC 🧳                                                                                                    |                                                                                                    | Alertas del paciente                                                                                                    | )                                                                                                    |
|----------|---------------------------------------------------------------------------------------------------|----------------------------------------------------------------------------------------------------|----------------------------------------------------------------------------------------------------|----------------------------------------------------------------------------------------------------|----------------------------------------------------------------------------------------------------|
|          | Ver historia                                                                                      | Tratamientos Sistémicos                                                                                                    |                                                                                                    |                                                                                                    |                                                                                                    |
| 3        | Tratamientos sistémicos<br>Tratamientos indicados<br>Hospital de día<br>Coordinar hospital de día | Topografia<br>mama<br>mama<br>Topografia mama                                                                                                    | Fecha de planificación<br>24/05/18<br>12/04/17                                                                                                    |                                                                                                    | Estado del tratamiento<br>Iniciado<br>Iniciado                                                                                                    |
|          |                                                                                                   | Criterios<br>Curativo Ø Adyuvante Ne<br>Paliativo                                                                                                    | oadyuvante 🗷                                                                                                    |                                                                                                    |                                                                                                    |
|          |                                                                                                   | Protocolo docetaxel QT Corta<br>Pre y postmedicación: En Domicilio: Dexametasona<br>boras mientras recibe corticoides<br>'Sin os a administró Dexametasona previo al tratam<br>i/v 30 minutos antes de Docetaxel. Esta premedicas<br>Tratamieno: Docetaxel: Dosis Indicada diluída en 25<br>Serie indicada 1 | 8 mg v/o 2 veces por dia por 3 días comenzan<br>iento, se debe retrasar la infusión de Docetax<br>ión no reduce la incidencia y severidad de la<br>0 oc SGS% o SF i/v a pasar en 1 hr (No utilizar<br>Fecha probable de inicio 24/05 | do el día previo a la QT (el paciente debu<br>el hasta el próximo día. Si el retraso del<br>retención hídrica.<br>equipamiento de PVC).<br>Consultar última serie | e recibir por lo menos 3 dosis previo al tratamiento) * Ranitidina 1 compr v/o cada 12<br>tratamiento no es posible, administrar: Difenhidramina 50 mg l/v + Dexametasona 10 mg |
|          |                                                                                                   |                                                                                                    |                                                                                                    |                                                                                                    | 6                                                                                                    |

Una vez coordinado el paciente volvemos al menú principal haciendo clic en

## Lista de espera:

Muestra los pacientes coordinados para la realización del tratamiento. Por defecto el filtro es la fecha del día y estado Reservado.

Dentro de los filtros de Estado tenemos:

- Todos: Muestra toda la lista de pacientes.
- Firmado: Pacientes que fueron atendidos y como proceso de culminación de la consulta se firma la historia.
- Reservado: Pacientes que están esperando para ser atendidos
- Pendiente de firmar: Pacientes en los cuales se ingresó en la historia y por algún motivo no se firmó la consulta.
- No concurrió: Pacientes que no concurrieron.
- Pendientes: Igual que reservado

| ?          | 111                    |          |                       | В        | uscador | de pacientes por Nombre, | Apellido, Cl 🔍 |                       |
|------------|------------------------|----------|-----------------------|----------|---------|--------------------------|----------------|-----------------------|
|            | <u>Lista de espera</u> |          | Coordinar HD          |          |         |                          |                |                       |
| Lista      | de pacientes           |          |                       |          |         |                          |                |                       |
|            | Paciente 🕖             | pellido, | Nombre o Documento de |          |         |                          |                |                       |
|            | Fecha Desde 2          | 4/05/18  | Hasta 24/05/18        | <b>#</b> |         | Estado Pendientes        | •              |                       |
|            |                        |          |                       |          |         |                          |                |                       |
|            | Paciente               |          |                       | Fecha    | Hora    | Documento                | Estado         | Requiere autorización |
| $(\times)$ | APELLIDO191 NOM        | BRE191   |                       | 24/05/18 | 16:45   | 11111191                 | Reservado      | No                    |

Historia Clínica Electrónica Oncológica (HCEO) - Rol Coordinador Hospital de Día

## Paciente:

## Tratamiento sistémico:

#### Hospital de día:

Una vez en el paciente, se debe cliquear en tratamientos sistémicos, hospital de día. Para realizar los registros correspondientes se debe hacer clic en *Hospital de día*, se visualiza la fecha del tratamiento indicado. Para poder escribir en la historia hacer clic en *Escribir nuevo hospital de día*.

| £         | Nombre191 Apellido191     | Edad: 43 años CI: 111111191 N° HC | ð                              | Alertas del paciente           |
|-----------|---------------------------|-----------------------------------|--------------------------------|--------------------------------|
|           | Ver historia              | Hospital de día                   |                                |                                |
| •         | Tratamientos sistémicos   | mama                              |                                |                                |
|           | Indicar tratamientos      | mama                              | Serie 1 indicada el 24/05/18 🧪 | Escribir nuevo hospital de día |
|           | Hospital de dia           |                                   |                                | · ·                            |
|           | Coordinar hospital de día |                                   |                                |                                |
| <b>\$</b> | Finalizar consulta        |                                   |                                |                                |

Clic en Agregar control para agregar el control de enfermería, se despliegan los campos para indicar el peso, talla, PA, frecuencia cardíaca, temperatura, saturación y diuresis. Se pueden comparar con los controles anteriores.

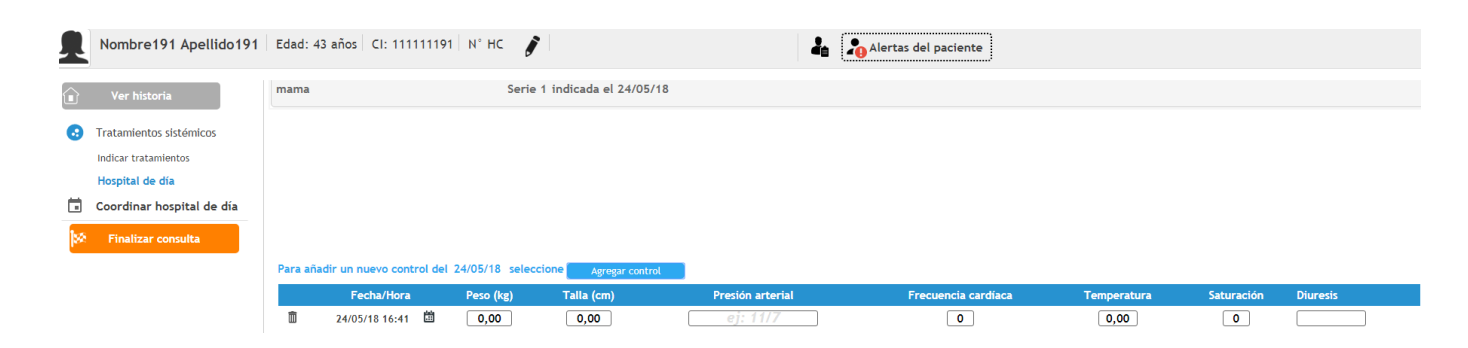

#### Pre medicación:

Permite realizar comentarios de la pre medicación siempre y cuando el médico haya registrado en éste campo

| Pre-medicación (Seleccione                                                                                                    | e las premedicaciones a administrar )                                                                                                    |
|----------------------------------------------------------------------------------------------------|----------------------------------------------------------------------------------------------------|
| En Domicilio: Dexametasona<br>mientras recibe corticoides *<br>Difenhidramina 50 mg i/v + D<br>En Domicilio: Dex<br>horas mientras re<br>administrar: Difer | 18 mg v/o 2 veces por dia por 3 dias comenzando el dia previo a la QT (el paciente debe recibir por lo menos 3 dosis previo al tratamiento) * Ranitidina 1 compr v/o cada 12 horas<br>Si no se administró Dexametasona previo al tratamiento, se debe retrasar la Infusión de Docetaxel hasta el próximo día. Si el retraso del tratamiento no es posible, administrar:<br>Dexametasona 10 mg i/v 30 minutos antes de Docetaxel. Esta premedicación no reduce la incidencia y severidad de la retención hidrica.<br>ametasona 8 mg v/o 2 veces por día por 3 días comenzando el día previo a la QT (el paciente debe recibir por lo menos 3 dosis previo al tratamiento) * Ranitidina 1 compr v/o cada 12<br>cibe corticoides *Sí no se administró Dexametasona previo al tratamiento, se debe retrasar la Infusión de Docetaxel hasta el próximo día. Sí el retraso del tratamiento) a no es posible,<br>ahídramina 50 mg i/v + Dexametasona 10 mg i/v 30 minutos antes de Docetaxel. Esta premedicación no reduce la incidencia y severidad de la retención hídrica. |
| 24/05/18                                                                                                    | Escribe aquí el cumplimiento de la indicación médica                                                                                                    |

#### Indicación del plan:

Figuran los medicamentos del protocolo que deben ser administrados. Si se administra correctamente la medicación al paciente, se despliega un campo de texto libre para poder registrar.

En caso de que se suspenda la medicación también se despliega un campo de texto libre para registrar el motivo de suspensión.

| Indicac  | ción del plan (Seleccione el/los principios activo/s a administrar)                                                                                                    |
|----------|----------------------------------------------------------------------------------------------------|
| Monoq    | oquímioterapia                                                                                                    |
|          | Administrar Suspender Docetaxel                                                                                                    |
| ledicame | ientos indicados y/o suspendidos                                                                                                    |
| Doc      | cetaxel 24/05/18) 🕮 ✔<br>Docetaxel. Via de administración: IV .Día/s: Dosis: 75 mg/m2, dosis total por día: 108Dosis carga , dosis total por ciclo mg. Otras indicaciones: |
|          | Escribe aquí el cumplimiento de la indicación medica                                                                                                    |

#### Post-medicación:

Permite realizar comentarios de la pre medicación siempre y cuando el médico haya registrado en éste campo

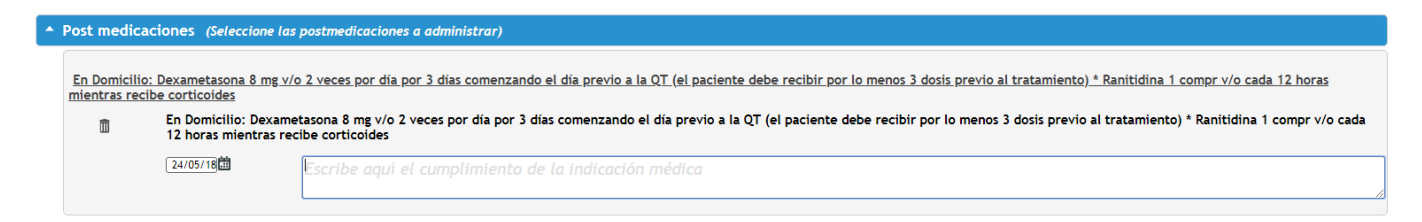

### Valoración de enfermería:

#### Campo de texto libre.

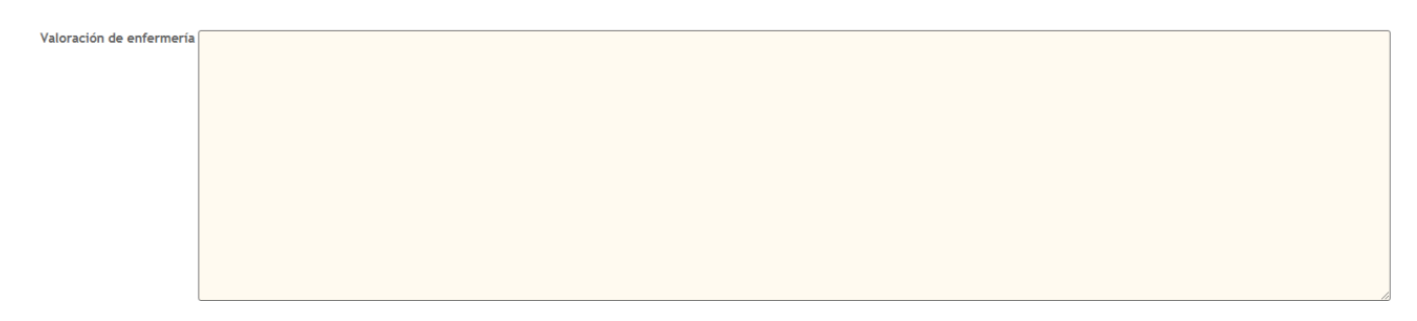